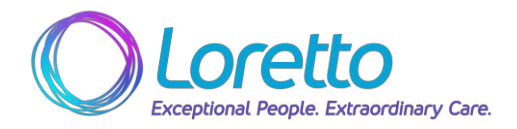

## UKG PRO WFM – Mobile Application - Basic Navigation (Employee)

Version: 07/19/2024

|                                                                                                    |                                                                                                    | VEISIOII. 07/15/2024                                                                                                    |
|----------------------------------------------------------------------------------------------------|----------------------------------------------------------------------------------------------------|----------------------------------------------------------------------------------------------------|
| <u>Home Page</u><br>This will be the first screen you<br>see when you log into the<br>mobile app, and after<br>navigating, you can return to<br>this screen using the                                                                                                    |                                                                                                    | Welcome back, John<br>Wy Schedule<br>My Schedule<br>My Nortifications                                                          |
| <ul> <li>Home icon on the bottom of<br/>the screen.</li> <li>Note: Depending on your role</li> </ul>                                                                                                    |                                                                                                    |                                                                                                    |
| in the system, the shortcuts<br>shown on your Home Page can<br>be different than what is shown<br>in the screenshot.                                                                                                    | G                                                                                                    | N ⊖ Q, ≡<br>http:// Manu                                                                                                    |
| <u>Control Center</u><br>You can enter the Control<br>Center using the <b>My</b><br><b>Notifications</b> shortcut, then<br>selecting the navigation arrow.<br>You could also use the <b>Inbox</b><br>icon at the bottom of the<br>screen (then select <b>View All)</b> .<br>The Control Center allows you | Image: State of the state of the state | <ul> <li>My Notifications</li> <li>Tasks</li> <li>O</li> <li>My Requests</li> <li>Z</li> <li>Timekeeping</li> <li>O</li> </ul> |
| to view and take action on notifications.                                                                                                    | Home Jobox Search M                                                                                                    | Erru                                                                                                    |

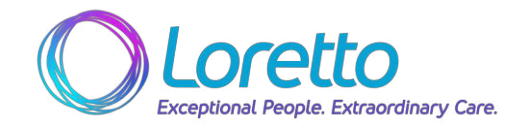

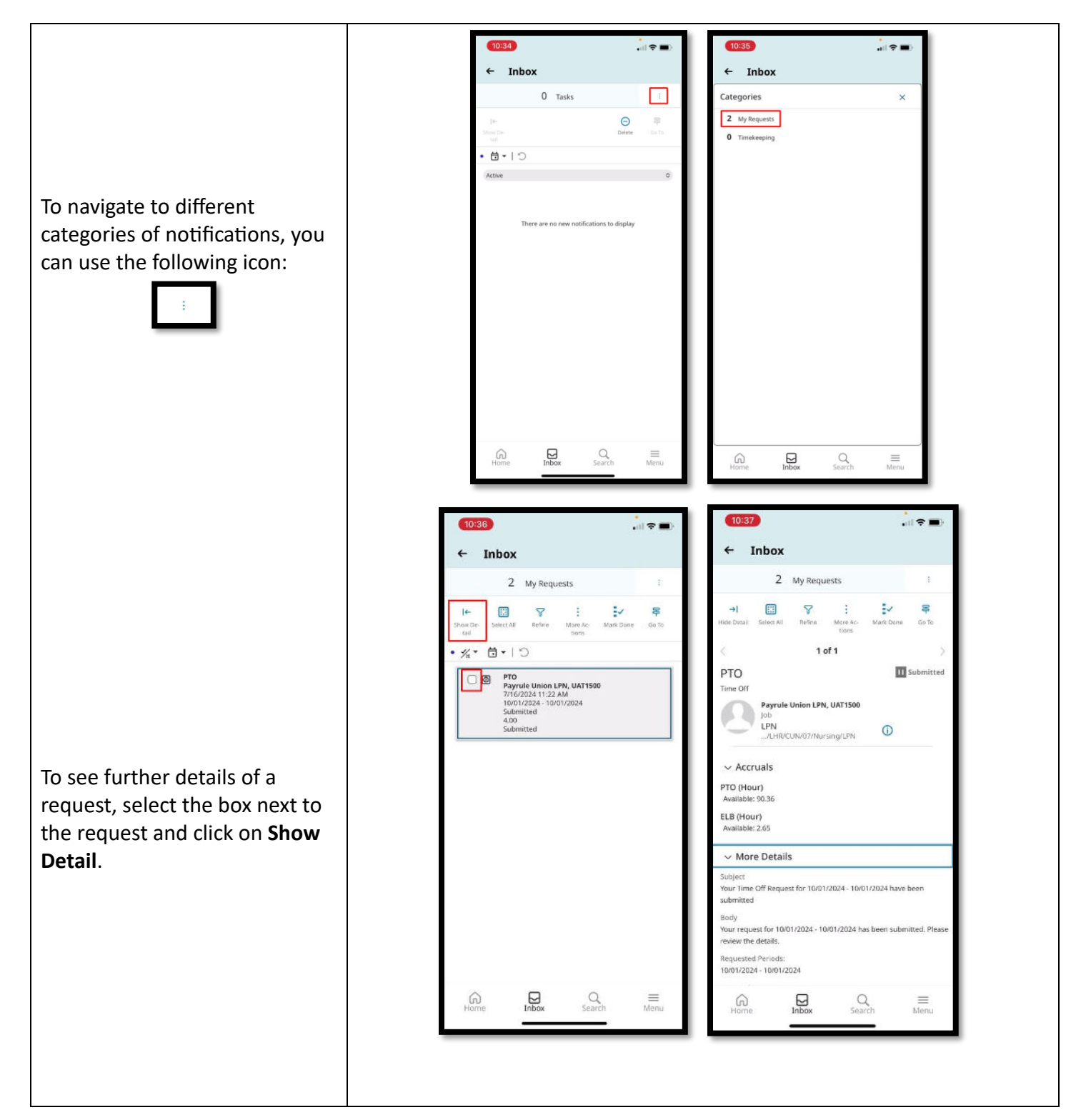

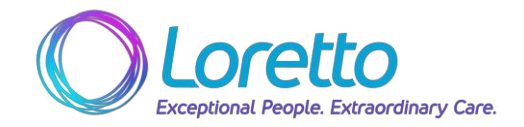

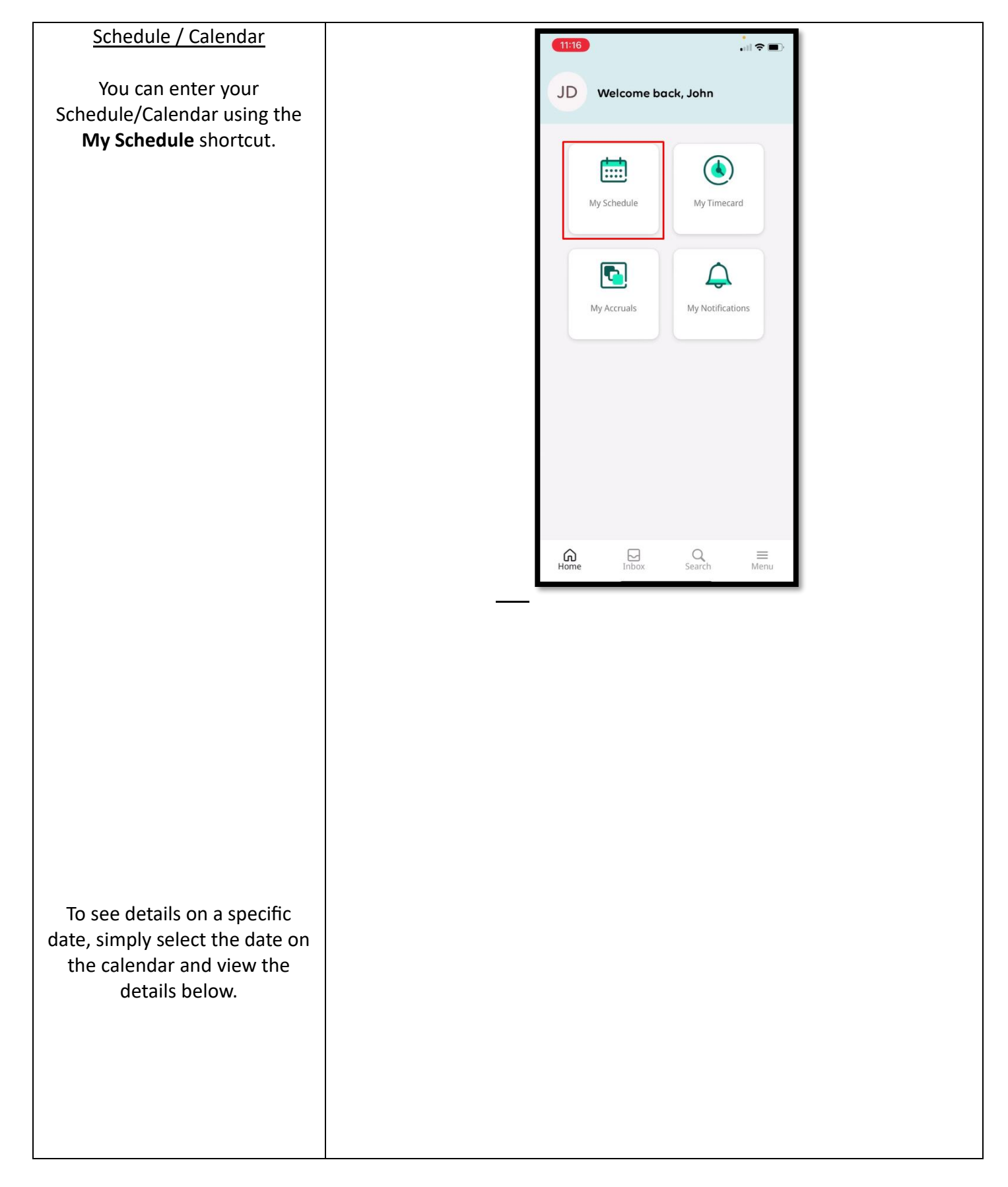

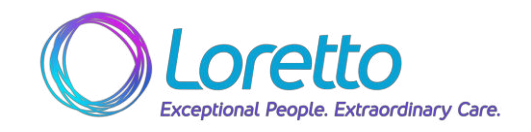

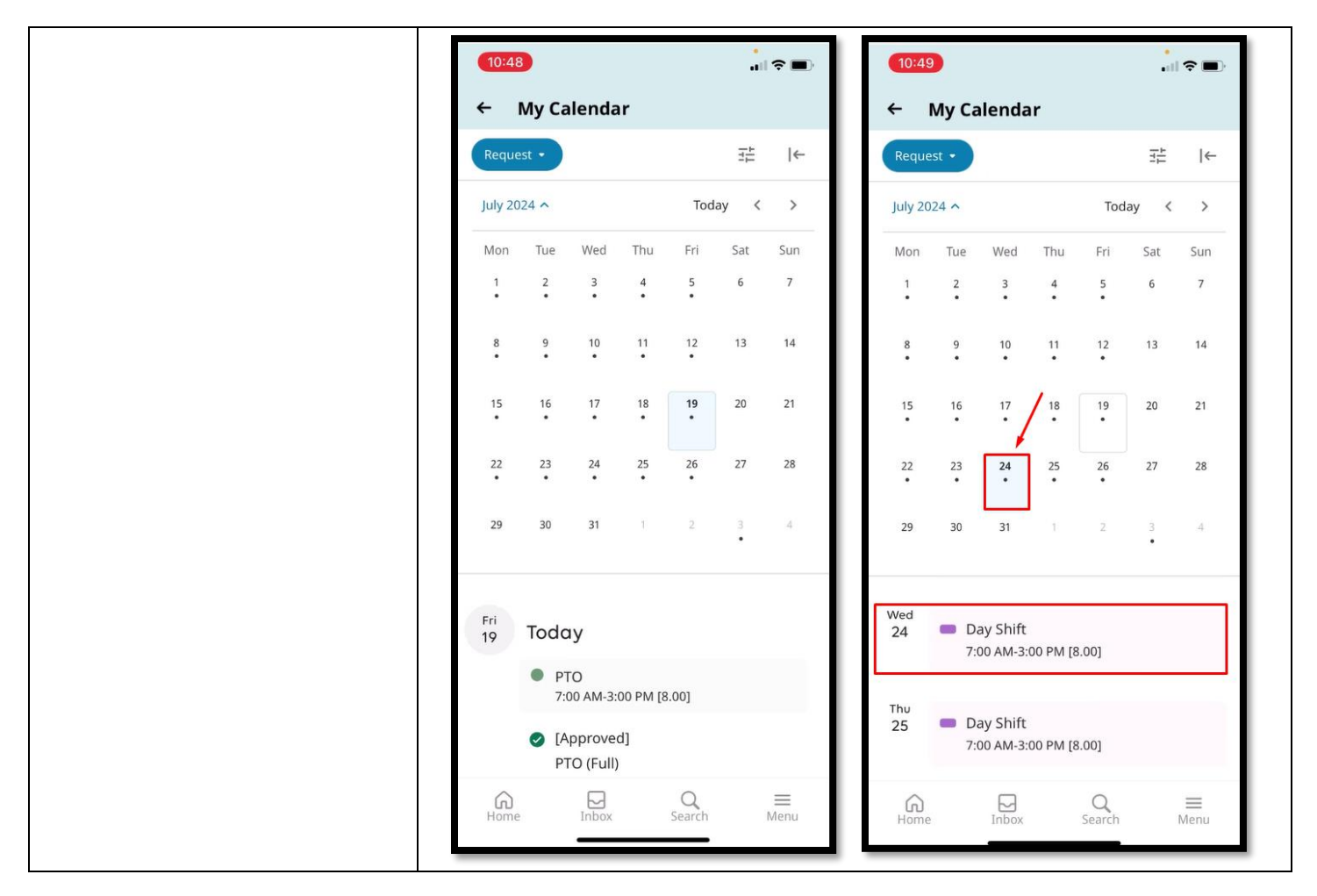

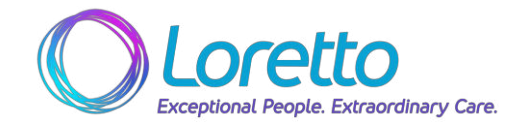

## Timecard

You can enter your Timecard using the **My Timecard** shortcut.

Employees who clock in and out will see their actual punches displayed on the timecard; Exempt employees will see constant hours, based on their assigned schedule.

|                                                               | JD v                                   | Velcome bac | •I               | (₹∎)             |
|---------------------------------------------------------------|----------------------------------------|-------------|------------------|------------------|
|                                                               | My                                     | Schedule    | My Timecard      |                  |
|                                                               | My                                     | Accruals    | My Notifications |                  |
|                                                               |                                        |             |                  |                  |
|                                                               | Gme                                    | Inbox       | Q<br>Search      | <b>Ⅲ</b><br>Menu |
| to:51      ← My Time     My Timecard     Edited Wed 7/17 by 5 | ecard<br>FERVICES-LEVEL3<br>Exceptions | • II ?      | •                |                  |
|                                                               | 9<br>No data to displa                 | о<br>с      |                  |                  |

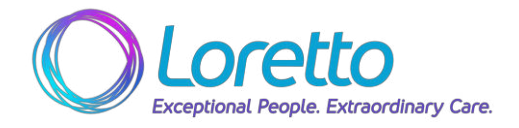

| ← My Tim<br>Action Re-<br>quired Punches<br>Timeframe<br>Current Pay Period<br>Jul 1st:<br>Daily Tot:<br>Daily Tot:<br>Daily Tot:<br>Daily Tot:<br>Daily Tot:<br>Daily Tot:<br>Tue<br>16<br>Daily Tot:<br>Total to C                                                                                                    | ✓ My Tim          ▲       ***         Action Re-<br>quired       ***         Timeframe       Punches         Jul       1st:         2nd:       Daily Tot:         Total to D       Jul         Jul       1st:         2nd:       Daily Tot:         Total to D       Jul         Jul       1st:         2nd:       Daily Tot:         Total to D       Daily Tot:         Total to D       Daily Tot:         Total to D       Daily Tot:         Total to D       Daily Tot:         Total to D       Daily Tot:         Total to D       Daily Tot:         Main 1st:       Total to D         Y       Park         Y       Daily Tot:         Daily Tot:       Daily Tot:         Daily Tot:       Daily Tot:         Daily Tot:       Daily Tot:         Y       Daily Tot:         Y       Daily Tot:         Y       Daily Tot:         Y       Daily Tot:         Y       Daily Tot:         Y       Daily Tot:         Y       Daily Tot:         Y       Daily Tot:                                                                                                    | ✓ My Tim          Action Re-<br>quired       P0<br>Punches         Timeframe       Punches         Current Pav Period       Punches         Jul       1st:         Total to C       Daily Tot:         Jul       1st:         Total to C       Jul         Jul       1st:         Total to C       Jul         Jul       1st:         Total to C       Jul         Jul       1st:         Total to C       Jul         Jul       1st:         Total to C       Jul         Jul       1st:         Total to C       Jul         Jul       1st:         Total to C       Daily Tot:         Daily Tot:       Daily Tot:         Daily Tot:       Daily Tot:         Daily Tot:       Daily Tot:         Daily Tot:       Daily Tot:         Daily Tot:       Daily Tot:         Action D       Daily Tot:         Daily Tot:       Daily Tot:         Action D       Daily Tot:         Action D       Daily Tot:         Action D       Daily Tot:         Action D       Daily Tot:         Action D                                                                                                    |                                                                                                    |
|----------------------------------------------------------------------------------------------------|----------------------------------------------------------------------------------------------------|----------------------------------------------------------------------------------------------------|----------------------------------------------------------------------------------------------------|
| Action Re-<br>quired Punches<br>Current Pay Period<br>Jul 1st:<br>Mon 2nd;<br>Total to Da<br>Jul 1st:<br>Tue 2nd;<br>Total to Da                                                                                                    | Action Re.<br>Action Re.<br>Action Re.<br>Timeframe<br>Current Pay Period<br>Jul 1st:<br>Mon 2nd:<br>Daily Total<br>Control Daily Total<br>Mon 2nd:<br>Daily Total<br>Total to Daily Total<br>Mon 2nd:<br>Daily Total<br>Total to Daily Total<br>Mon 2nd:<br>Daily Total<br>Total to Daily Total<br>Mon 2nd:<br>Total to Daily Total<br>Mon 2nd:<br>Total to Daily Total<br>Total to Daily Total<br>Total to Daily Total<br>Total to Daily Total<br>Total to Daily Total<br>Mon 2nd:<br>Mon 2nd:<br>Total to Daily Total<br>Mon 2nd:<br>Mon 2nd:<br>Total to Daily Total<br>Mon 2nd:<br>Mon 2nd:<br>Mon 2nd:<br>Total to Daily Total<br>Mon 2nd:<br>Mon 2nd:<br>Mo | Action Re.<br>Action Re.<br>Action Re.<br>Timeframe<br>Current Pay Period<br>Jul 1st:<br>15 2nd:<br>Daily Total to Da<br>Jul 1st:<br>16 Daily Total<br>Daily Total<br>Daily Total<br>Daily Total<br>Daily Total<br>Daily Total<br>Daily Total<br>Daily Total<br>Daily Total<br>Daily Total<br>Daily Total<br>Daily Total<br>Daily Total<br>Daily Total<br>Daily Total<br>Total to Da                                                                                                    | ← My Time                                                                                                    |
| Jul     1st:     6:5       Mon     2ndi     7.2       Jul     1st:     6:5       Daily Total:     7.2       Total to Date:     7.2       Jul     1st:     6.5       Daily Total:     7.2       Jul     1st:     6.5       Daily Total:     7.2       Jul     1st:     6.5       Total to Date:     7.2       Total to Date:     7.2                                                                                                    | Timeframe     Timeframe       Current Pay Period     20,2       Jul     1st:     6:5       Mon     2nd:       Daily Total:     7.2       Mon     1st:       Daily Total:     7.2       Jul     1st:       Total to Date:     7.2       Jul     1st:       Daily Total:     7.2       Jul     1st:       Daily Total:     7.2       Jul     1st:       Daily Total:     7.2       Jul     1st:       Daily Total:     9.7       Total to Date:     1.2       Yead     2nd:       State     2.2                                                                                                    | Jut<br>IJut<br>I1st:<br>Corrent Pay PeriodConcentrationJut<br>I1st:<br>Daily Total:<br>Total to Date:7.2Jut<br>I1st:<br>Daily Total:<br>Daily Total:<br>Total to Date:7.2Jut<br>I1st:<br>Concentration<br>Daily Total:<br>Daily Total:<br>Total to Date:7.2Jut<br>I1st:<br>Concentration<br>Daily Total:<br>Total to Date:7.2Jut<br>I1st:<br>Concentration<br>Concentration<br>Daily Total:<br>Total to Date:7.2Jut<br>I1st:<br>Concentration<br>Concentration<br>Daily Total:<br>Daily Total:<br>Total to Date:7.2Jut<br>I1st:<br>Concentration<br>Concentration<br>Daily Total:<br>Daily Total:<br>Daily Total:<br>Daily Total:<br>Total to Date:7.2Jut<br>I1st:<br>Concentration<br>Concentration<br>Daily Total:<br>Daily Total:<br>Daily Total:<br>Total to Date:<br>Total to Date:7.2Jut<br>I1st:<br>Concentration<br>Daily Total:<br>Daily Total:<br>Daily Total:<br>Total to Date:<br>Total to Date | Action Re- Rounded Collapse quired Punches                                                                                                    |
| Jul         1st:         6:56 AM           Mon         2nd:         Daily Total:         7.25           Image: Constraint of the second second seco | Jul         1st:         6:56 AM           Mon         2nd:         Daily Total:         7.25           △         Total to Date:         7.25           Jul         1st:         - 3:11           Tue         2nd:         Daily Total:           Jul         1st:         - 3:11           Tue         2nd:         Daily Total:           Total to Date:         7.25           Jul         1st:         6:58 AM           Wed         2nd:         5:13 PM           Daily Total:         9.75           Daily Total:         9.75           Total to Date:         7.10                                                                                                    | Jul         1st:         6:56 AM           Mon         2nd:         Daily Total:         7.25           A         Total to Date:         7.25           Total to Date:         7.25           Jul         1st:         - 3:1:           To         2nd:         Daily Total:           Daily Total:         - 3:1:         - 3:1:           To         2nd:         Daily Total:           A         Total to Date:         7.25           Jul         1st:         6:58 AM           Med         2nd:         5.75           Total to Date:         7.25           Jul         1st:         6:58 AM           Daily Total:         9.75           Total to Date:         17.00           Jul         1st:         PTO - 8.0           Thu         2nd:         10:17 AM           Daily Total:         3.25           Total to Date:         20.25                                                                                                    | Timeframe Timeframe Tota Current Pay Period 20.25 Hrs                                                                                                    |
| Jul         1st:         - 3:13 f           Tue         2nd:         -           16         Daily Total:         -           Otal to Date:         7.25                                                                                                    | Jul         1st:         → 3:13 I           Tee         2nd:         Daily Total:           △         Total to Date: 7.25           Jul         1st:         6:58 AM - 4           Wed         2nd: 5:13 PM - 5           Daily Total:         9.75           △         Total to Date: 17.00                                                                                                    | Jul         1st:         ■ - 3:13 I           Tue         2nd:         Daily Total:           △         Total to Date: 7.25           Jul         1st:         6:58 AM - 4           Wed         2nd:         5:13 PM - 5           T         Total to Date: 17.00           Jul         1st:         6:58 AM - 4           Wed         2nd:         5:13 PM - 5           T         Total to Date: 17.00           Jul         1st:         PTO - 8.00           Tu         2nd:         10:17 AM -           Daily Total:         3.25         C           Total to Date:         20.25         10:14                                                                                                    | Jul         1st:         6:56 AM           Mon         2nd:         2nd:           Daily Total:         7.25           ▲         Total to Date:         7.25    |
|                                                                                                    | Jul         1st:         6:58 AM - 4:4           Wed         2nd:         5:13 PM - 5:1           Daily Total:         9.75         Total to Date:                                                                                                    | Jul         1st:         6:58 AM - 4:4           Wed         2nd:         5:13 PM - 5:1           Daily Total:         9.75           Total to Date:         17.00           Jul         1st:         PTO - 8:00           That         2nd:         10:17 AM - 1:           Daily Total:         3.25         Total to Date:                                                                                                    | Jul         1st:         - 3;1           Tue         2nd:         -           16         Daily Total:         -           Total to Date:         7.25         - |
| Jul         1st:         PTO - 8.00           Thu         2nd:         10:17 AM - 1:29 PI           Daily Total:         3.25           Total to Date:         20.25                                                                                                    | Jul 1st: PTO - 8.00<br>Fri 2nd:                                                                                                    |                                                                                                    | Total                                                                                                    |

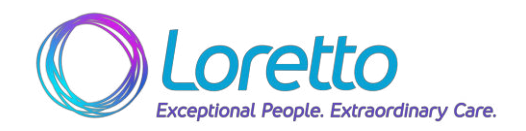

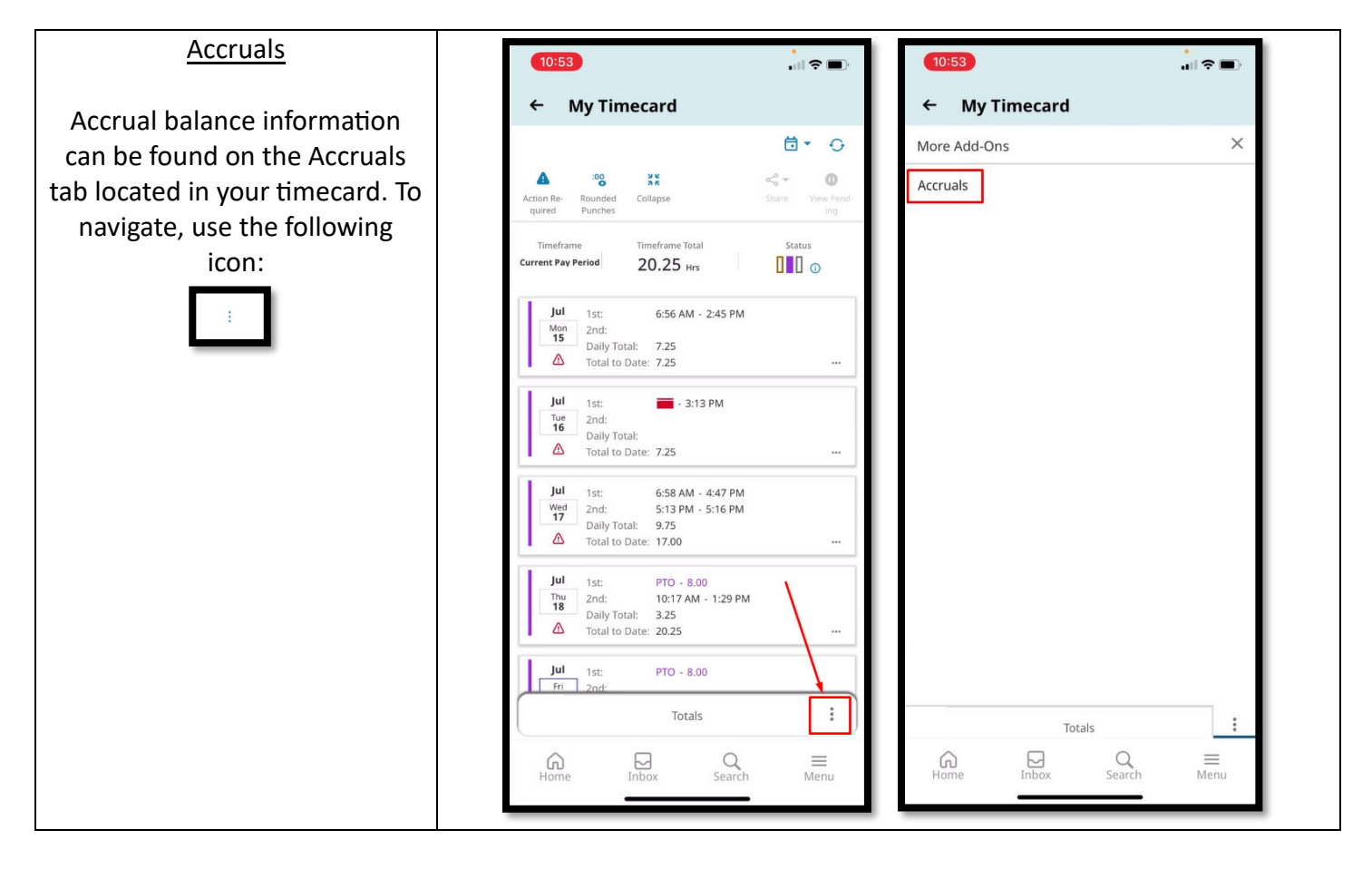

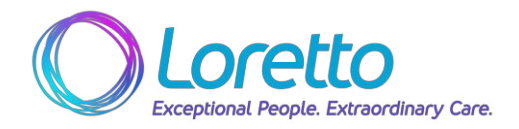

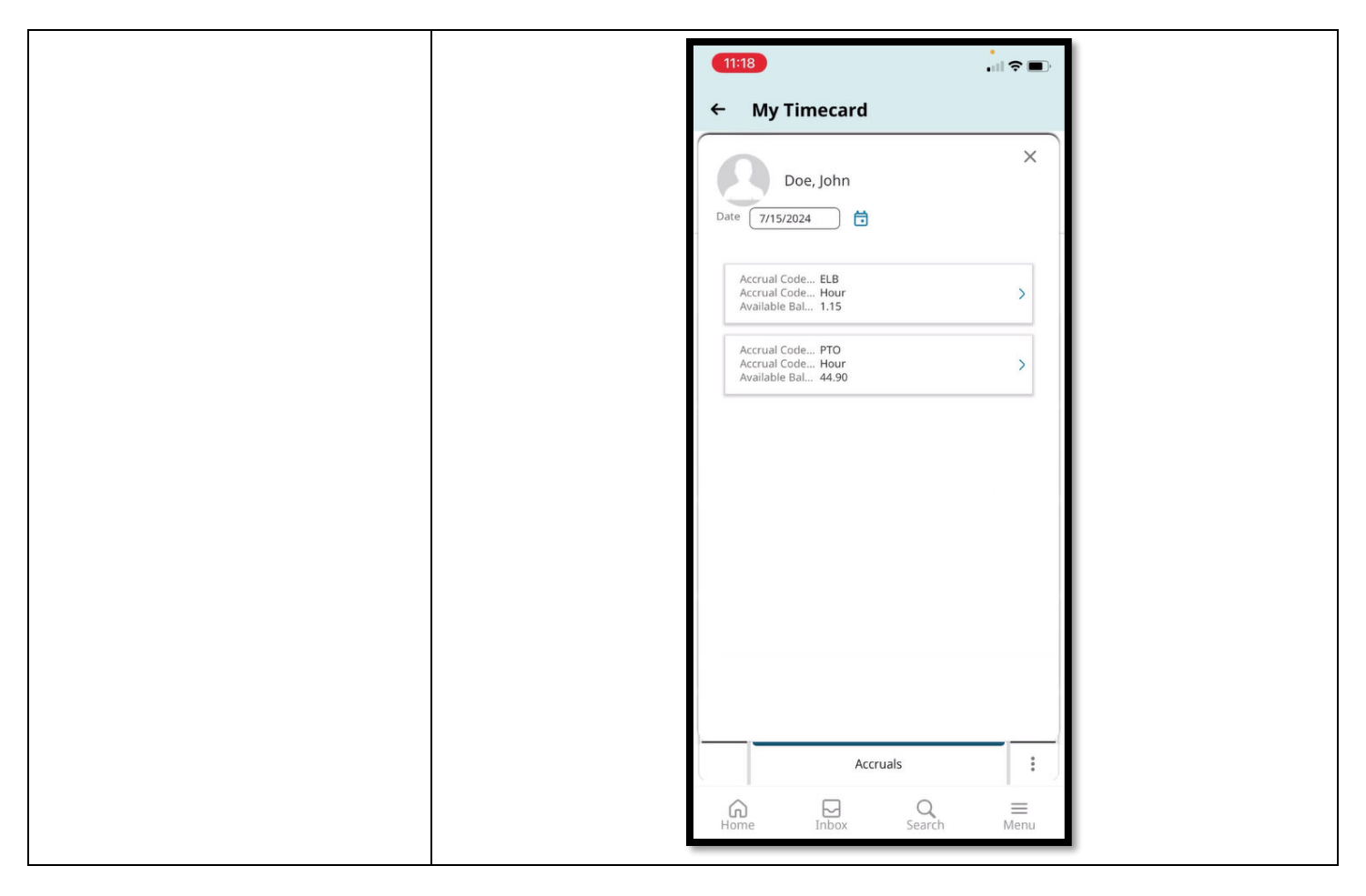